### <u>GUÍA PARA EL DESARROLLO DE LA CAPACITACIÓN Y EVALUACIÓN DE PREVENCIÓN DE RIESGOS</u> <u>OCUPACIONALES DE LA UNIDAD DE SEGURIDAD Y SALUD EN EL TRABAJO</u>

PASO 1º Ingresar a la página del Hospital www.hospitalcayetano.gob.pe, utilice cualquier navegador.
PASO 2º Para descargar la "Guía para Capacitación y Evaluación Virtual" dirigase al extremo inferior de la página; ahi ubique y haga click el icono de la UNIDAD DE SEGURIDAD Y SALUD EN EL TRABAJO, ahí encontrará el material detallado para continuar con el desarrollo, tambien podrá encontrar el acceso al "CENTRO DE APRENDIZAJE VIRTUAL".

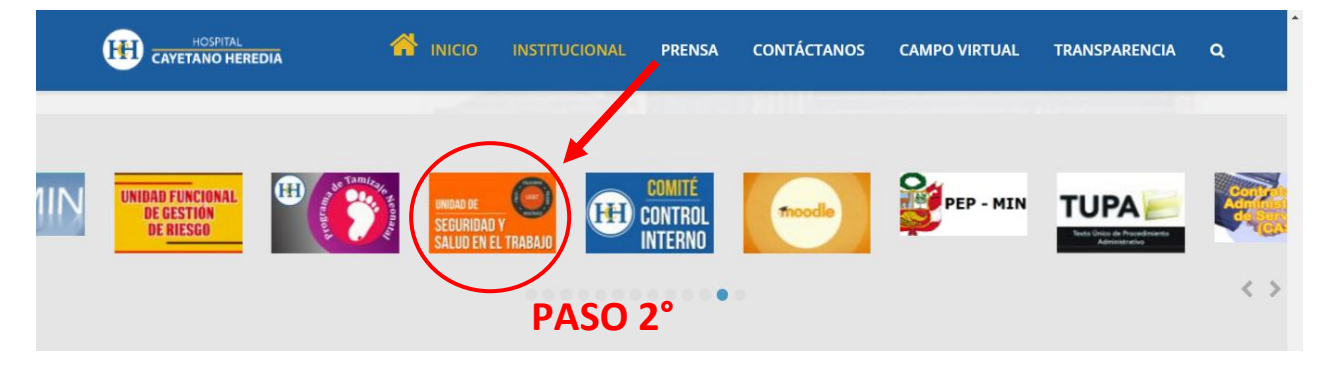

|  | INSTITUCIONAL | PRENSA | CONTÁCTANOS | CAMPO VIRTUAL | TRANSPARENCIA | ۹ |
|--|---------------|--------|-------------|---------------|---------------|---|
|  |               |        |             |               |               |   |

Es la unidad funcional encargada del sistema de la gestión de la seguridad y salud en el trabajo que incluye la planificación, identificación y evaluación de riesgos y peligros, la vigilancia y enfermedad laboral para la prevención.

### Buscador

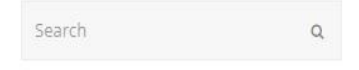

Siguenos en Facebook

#### Documentos:

- Resoluciones Directorales
- Ley N°29783 Ley de Seguridad y Salud en el Trabajo
- Reglamento de la Ley de Seguridad y Salud en el Trabajo
- Reglamento Interno de Seguridad y Salud en el Trabajo del Hospital Nacional Cayetano Heredia
- RESUMEN REGLAMENTO INTERNO DE SEGURIDAD Y SALUD EN EL TRABAJO
- EVALUACIÓN DEL REGLAMENTO INTERNO DE SEGURIDAD Y SALUD EN EL TRABAJO(Ver enlace)
- FICHA DE REGISTRO Y NOTIFICACIÓN DE ACCIDENTE LABORAL (Ley N° 29783)(Solo jefaturas Dep./Serv./Of./Unid.)(Ver enlace)

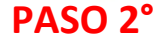

GUÍA PARA EL DESARROLLO DE LA CAPACITACIÓN Y EVALUACIÓN
CENTRO DE APRENDIZAJE VIRTUAL (EVALUACIÓN DE PREVENCIÓN DE RIESGOS OCUPACIONALES)

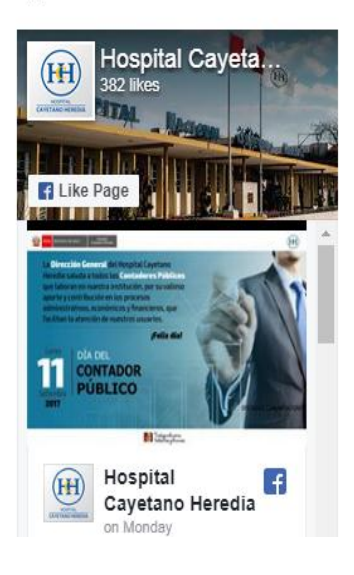

**PASO 3º** Una vez dentro del **CENTRO DE APRENDIZAJE VIRTUAL** usted deberá colocar el **número de su Documento Nacional de Identidad (DNI)**, si su número de DNI inicia con cero "0", omitir e ingresar los siguientes números. La contraseña inicial es la palabra **"secreto"** en minusculas sin comillas. Posterior a ello haga click en la palabara entrar.

Ejemplo: Correcto: 45451551 Incorrecto: 0045451551

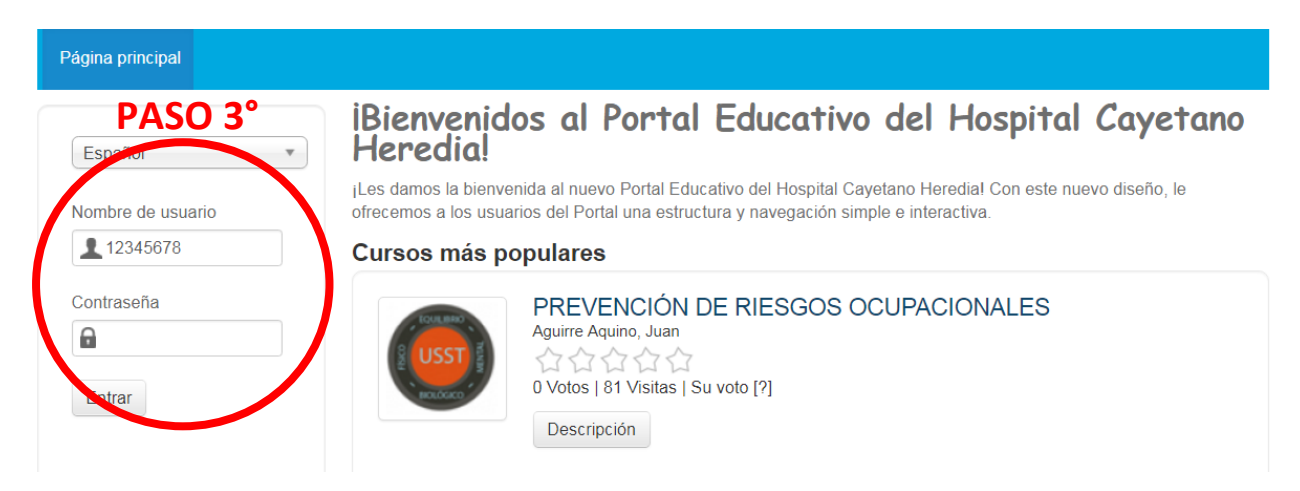

## **PASO 4**<sup>o</sup> Ya en la plataforma diríjase al extremo derecho inferior y haga click e ingrese al **CATALOGO DE CURSOS.**

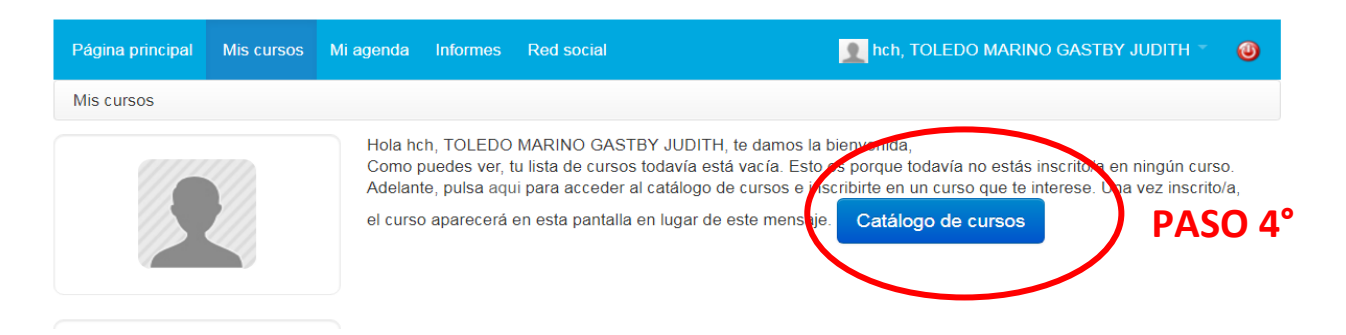

**PASO 5**<sup>o</sup> Ya en la plataforma diríjase al extremo inferior izquierdo y proceda a INSCRIBIRSE en el curso haciendo click en la palabra **INSCRIBIRME**.

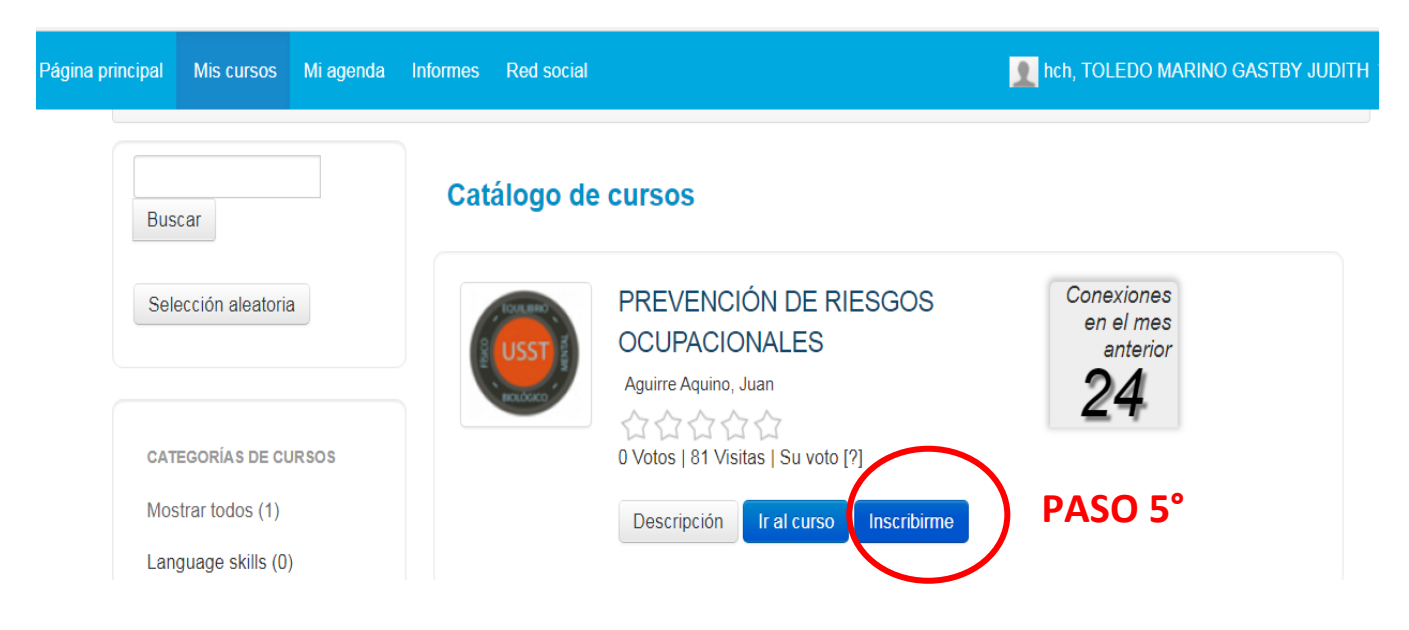

PASO 6º Una vez inscrito y verificado el mensaje de inscripción en color verde, haga click en la palabra IR AL CURSO, ahí podrá visualizar diferentes íconos que pertenecen a contenido de MIS CURSOS.

| ncipal    | Mis cursos       | Mi agenda | Informes | Red social      |                                                                | 👤 hch, TOLEDO MAR                   | RINO GASTBY JUDITH |
|-----------|------------------|-----------|----------|-----------------|----------------------------------------------------------------|-------------------------------------|--------------------|
| Bus       | scar             |           | Cat      | álogo de        | cursos                                                         |                                     | PASO 6°            |
| Sel       | ección aleatoria | a         | Su ins   | scripción en el | CURSO PREVENCIÓN DE RIESGOS OCUPACIONALI                       | ES se ha completado.                |                    |
| CAT       | EGORÍAS DE CL    | IRSOS     | 1000     |                 | PREVENCIÓN DE RIESGOS<br>OCUPACIONALES<br>Aguirre Aquino, Juan | Conexiones<br>en el mes<br>anterior |                    |
| Mos       | strar todos (1)  |           |          |                 | 合合合合合<br>0 Votos   81 Visitati Su voto N                       | 27                                  |                    |
| Lan<br>PC | skills (0)       | )         |          |                 | Descripció Ir al curso PASO                                    | 6°                                  |                    |
| Pro       | jects (0)        |           |          |                 | A se encu. etra registrado en 🗸 curso                          |                                     |                    |

**PASO 7º** Una vez inscrito y estando dentro de la plataforma de **MIS CURSOS** diríjase al icono de **LECCIONES** y haga click. Ahí encontrará el curso de **PREVENCIÓN DE RIESGOS OCUPACIONALES**.

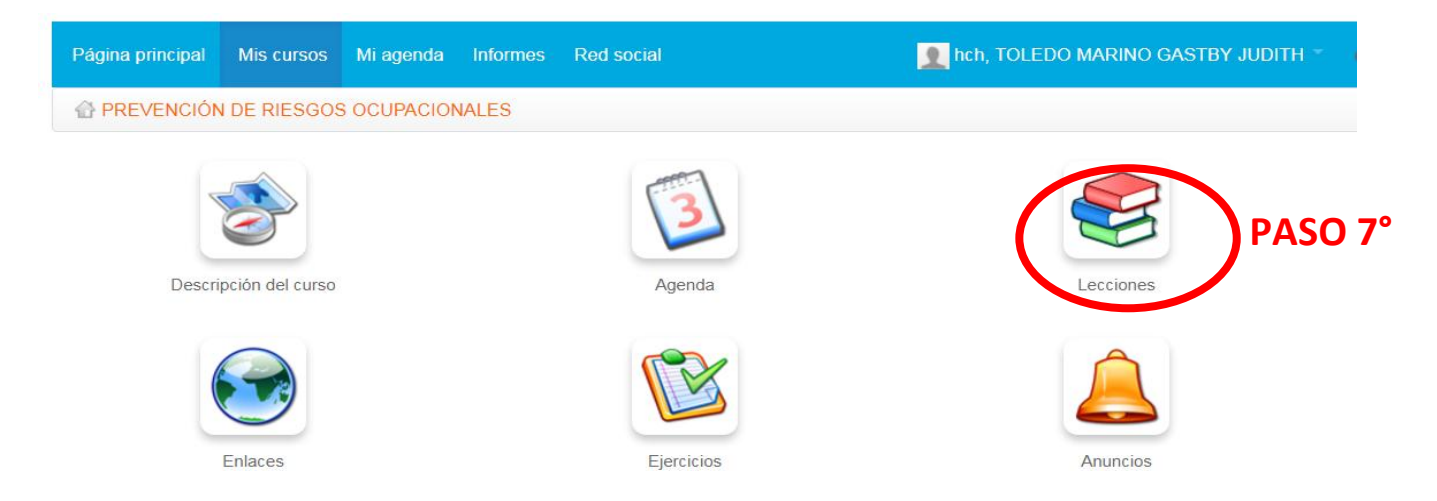

PASO 8º Una vez dentro de la plataforma del curso de PREVENCIÓN DE RIESGOS OCUPACIONALES, haga click en dicho curso para visualizar el contenido correspondiente al 1er tema que es "PREVENCIÓN DE RIESGO BIOLÓGICO" el cual es materia de la capacitación y evaluación.

| HOSPITAL CAYETANO HEREDIA                       |             |          |  |  |  |  |
|-------------------------------------------------|-------------|----------|--|--|--|--|
| PREVENCIÓN DE RIESGOS OCUPACIONALES / Lecciones |             |          |  |  |  |  |
| Título                                          | Progreso    | Acciones |  |  |  |  |
| PREVENCIÓN DE RIESGOS OCUPACIONALES             | <b>50</b> % | 入        |  |  |  |  |
|                                                 | PASO 8°     |          |  |  |  |  |

PASO 9º Una vez dentro del CURSO PREVENCIÓN DE RIESGOS OCUPACIONALES usted podrá acceder al material didáctico y material complementario para su capacitación y posterior evaluación correspondiente al 1er tema de PREVENCIÓN DE RIESGO BIOLÓGICO que corresponden a los puntos 1.1 y 1.2 que son obligatorios para rendir la evaluación.

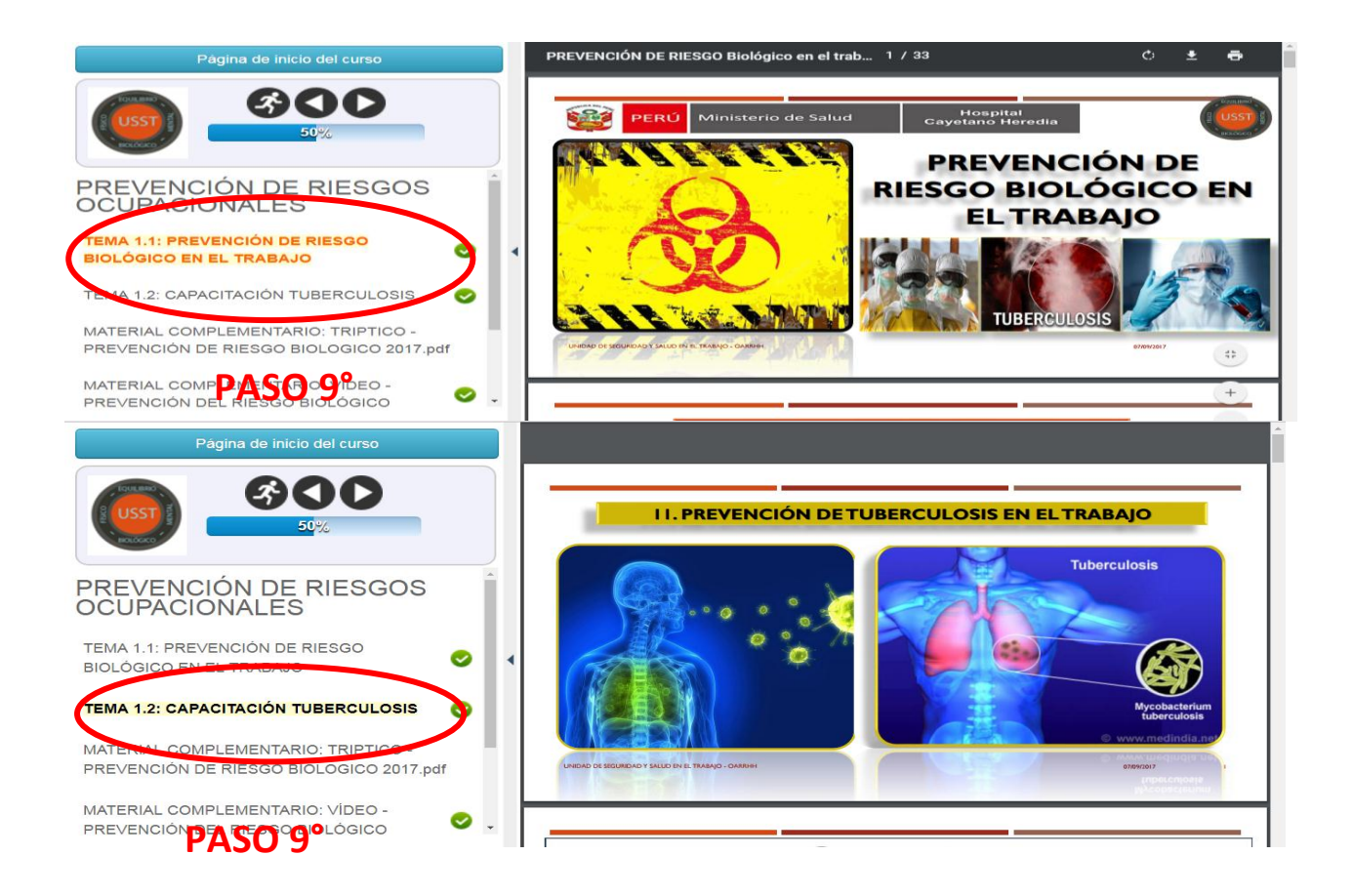

PASO 10º Luego de haber revisado el material didáctico de los temas 1.1 y 1.2; proceda a rendir la evaluación haciendo click primero en la palabra EVALUACIÓN [PASO 11(1)] y luego en la palabra INICIAR LA PRUEBA [PASO N11(2)]el cual consta de 10 preguntas, que tienen un tiempo estimado de 25 minutos.

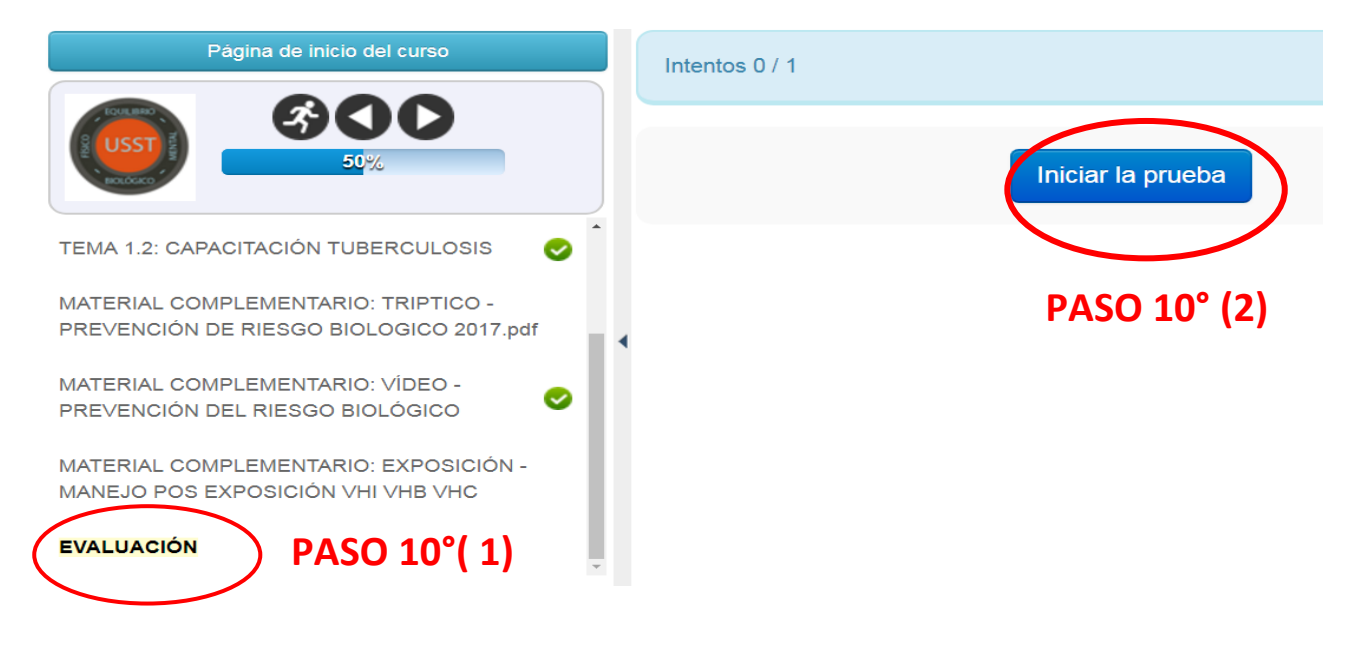

# **PASO 11º** Finalmente, al concluir con la pregunta 10, usted deberá dar por concluido la evaluación haciendo click en la palabra **TERMINAR EJERCICIO**.

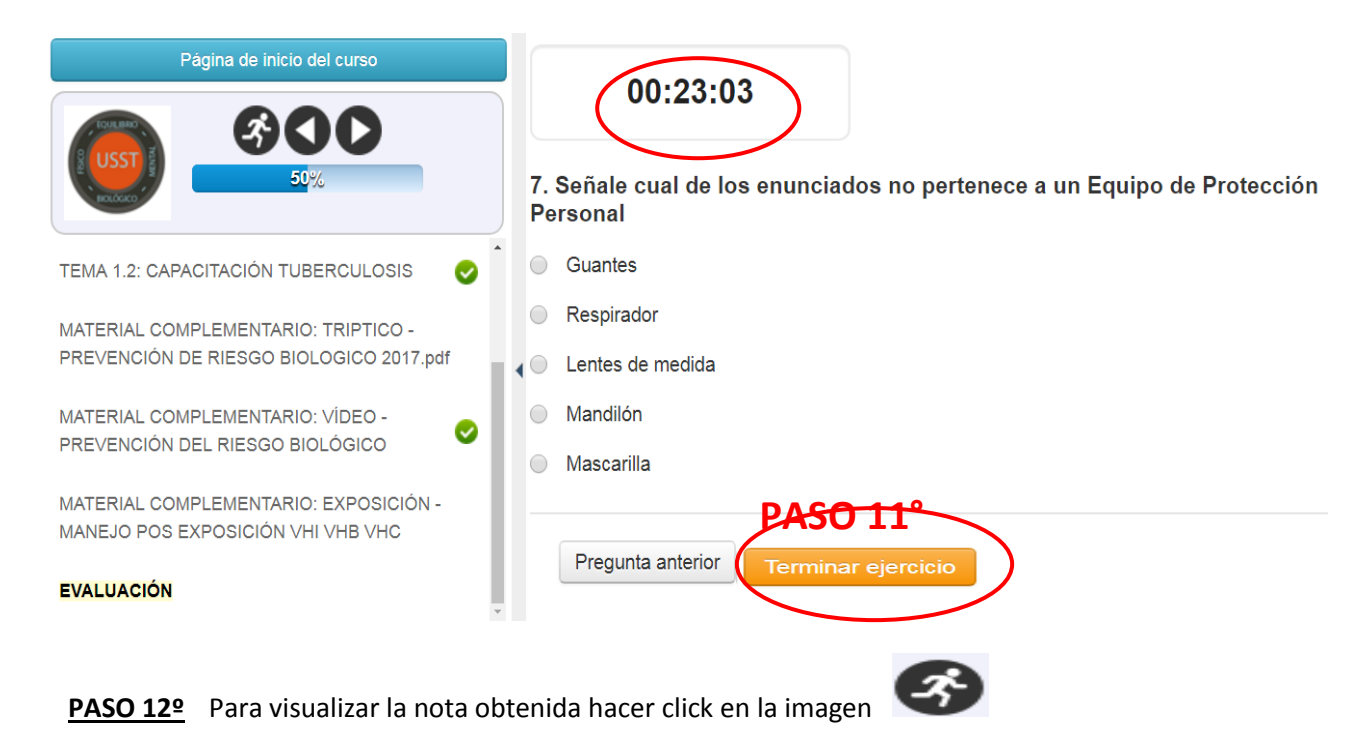

| PREVENCIÓN DE RIESGOS OCUPACIONALES /    | Lecciones / PREVENCIÓN D | E RIESGOS OCUPACIONALES / Vista prelimina | r          |            | Cambiar      | a "Vista de profes |
|------------------------------------------|--------------------------|-------------------------------------------|------------|------------|--------------|--------------------|
| Página de inicio de anso                 | Estado<br>ASO 12°        |                                           |            |            |              |                    |
|                                          | <b>+</b>                 | Título del apartado                       | Estado     | Puntuación | Tiempo       | Acciones           |
|                                          | TEMA 1.1: PREVENC        | IÓN DE RIESGO BIOLÓGICO EN EL TRABAJO     | Completado | 1          | 00 : 11 : 28 | -                  |
| REVENCIÓN DE RIESGOS<br>ICUPACIONALES    | TEMA 1.2: CAPACITA       | CIÓN TUBERCULOSIS                         | Completado | 1          | 00:27:24     | -                  |
| TEMA 1.1: PREVENCIÓN DE RIESGO BIOLÓGICO | MATERIAL COMPLI          | EMENTARIO                                 | Completado |            |              |                    |
|                                          | TRIPTICO - PREVEN        | CIÓN DE RIESGO BIOLOGICO 2017.pdf         | Completado | 1          | 00:02:35     | -                  |
| EMA 1.2: CAPACITACIÓN TUBERCULOSIS 📀     | EXPOSICIÓN - MANE        | JO POS EXPOSICIÓN VHI VHB VHC             | Completado | 1          | 00:00:04     | -                  |
| MATERIAL COMPLEMENTARIO 🛛 😔 🗸            | TRIPTICO TUBERCU         | LOSIS EN TRABAJADORES                     | Completado | 1          | 00 : 00 : 26 |                    |
| TRIPTICO - PREVENCIÓN DE RIESGO          | VÍDEO - PREVENCIÓ        | N DEL RIESGO BIOLÓGICO                    | Completado | 1          | 00 : 03 : 01 | -                  |
| EXPOSICIÓN - MANEJO POS EXPOSICIÓN VH    | EVALUACIÓN               |                                           | Completado | 20/20      | 00:00:44     | ÷                  |
| TRIPTICO TUBERCULOSIS EN TRABAJADOR      | Total de los apartados   | realizados PASO 1                         | 100%       |            | 00 : 45 : 42 |                    |
| VÍDEO - PREVENCIÓN DEL RIESGO BIOLÓGI    |                          |                                           |            |            |              |                    |

CUALQUIER DUDA O PREGUNTA COMUNICARSE UNIDAD DE SEGURIDAD Y SALUD EN EL TRABAJO

**ANEXO 363** 

HORARIO DE 08:00 am a 4:00 pm

O al siguiente correo:

useguridadysaludt@gmail.com

Ø

EVALUACIÓN